# บทที่ 4

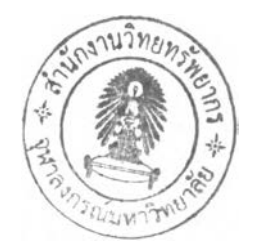

### ผลการออกแบบโปรแกรม

จากขั้นตอนการพัฒนาโปรแกรมคอมพิวเตอร์ช่วยตรวจสอบและปรับการ ประมาณราคากลางงานก่อสร้างอาคาร ซึ่งต่อไปจะขอเรียกโดยย่อว่า EAC (Estimation and Adjusting Cost) สามารถนำผลที่ได้จากการวิจัย มาแสดงรายละเอียดออกเป็นส่วนๆได้ดังนี้

- รายละเอียดองค์ประกอบโปรแกรม
- 2. ขั้นตอนและวิธีการใชโปรแกรม
- การประเมินผลภายหลังการใช้โปรแกรม

### 4.1 รายละเอียดองค์ประกอบโปรแกรม

สามารถแยกองค์ประกอบ ที่ได้พัฒนาสร้างและจัดรวมกันเป็นชุดโปรแกรม คอมพิวเตอร์ช่วยตรวจสอบและปรับการประมาณราคากลางงานก่อสร้างอาคาร ได้ดังนี้

### 4.1.1 ส่วนฐานข้อมูลโปรแกรม

ส่วนฐานข้อมูลโปรแกรม (EAC Database) เป็นส่วนที่พัฒนาขึ้นเพื่อใช้สำหรับ สนับสนุนการทำงานของส่วนโปรแกรมช่วยสร้างตารางรายการราคาก่อสร้าง (EAC Estimate) โดยฐานข้อมูลโปรแกรมนี้ได้รับการออกแบบจัดทำและจัดเก็บอยู่ในรูปของไฟล์ งาน Excel

### 4.1.2 ส่วนโปรแกรมช่วยสร้างตารางรายการราคาก่อสร้าง

ส่วนโปรแกรมช่วยสร้างตารางรายการราคาก่อสร้าง (EAC Estimate) เป็นส่วนที่ พัฒนาขึ้นเพื่อช่วยผู้ใช้จัดทำแบบรูปตารางรายการราคาก่อสร้าง และเป็นต้นแบบของ ตารางที่จะนำไปให้ผู้รับจ้างเหมาได้ใช้จัดทำเป็นตารางเสนอราคาก่อสร้างต่อไป

| 030100000 | งานวิศวกรรมโครงสร้าง                              |     |         |
|-----------|---------------------------------------------------|-----|---------|
| 030101000 | เขาเข็มเจาะ (ระบบ DRY PROCESS)                    |     | -       |
| 030101001 | เข็มเจาะขนาด Ø 0.35x21.00 ม. รับ นน.35 - 40 ตัน   | ต้น | 11,500  |
| 030101002 | เร็มเจาะขนาด Ø 0.40x21.00 ม. รับ นน.40 - 60 ตัน   | ดัน | 12,400  |
| 030101003 | เร็มเจาะขนาด Ø 0.50x21.00 ม. รับ นน.50 - 65 ตัน   | ต้น | 15,500  |
| 030101004 | เข็มเจาะขนาด Ø 0.60x21.00 ม.รับ นน.65 - 80 ตัน    | ต้น | 19,500  |
| 030101005 | เข็มเจาะขนาด Ø 0.80x21.00 ม. รับ หน. 100 -140 ตัน | ด้น | 26,000  |
| 030201000 | เขาเข็มรูปสี่เหลี่ยมต้น (รวมค่าขนส่งใน กทม.)      |     |         |
| 030201001 | เข็ม คลร.# ดัน ขนาด .15x.15x6.00 ม.               | ต้น | 900     |
| 030201002 | เข็ม คลร.# ตัน ขนาด .18x.18x8.00 ม.               | ต้น | 1,080 - |
| 1         |                                                   |     |         |

รูปที่ 4.1 แสดงหน้าจอของหน้าต่างโปรแกรมช่วยสร้างตารางราคาก่อสร้าง

### 4.1.3 ส่วนหน้าต่างช่วยปรับราคากลางก่อสร้าง

ส่วนหน้าต่างช่วยปรับราคากลางก่อสร้าง เป็นส่วนที่พัฒนาขึ้นเพื่อช่วยผู้ใช้ทำการ ปรับลดราคากลางก่อสร้าง ในกรณีคำนวณราคากลางก่อสร้างแล้ว ได้ราคาสูงกว่าวงเงิน งบประมาณที่ได้รับอนุมัติหรือจัดสรรไม่เกินร้อยละ 5

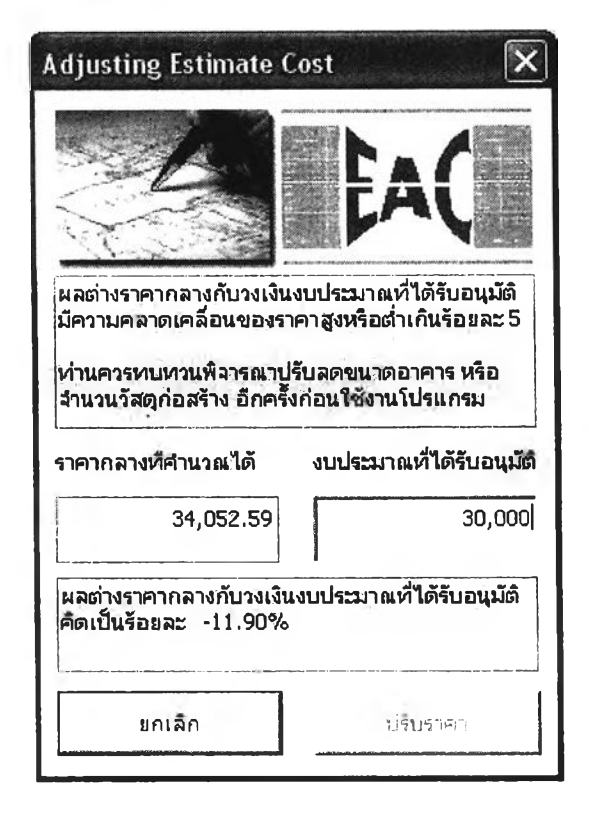

รูปที่ 4.2 แสดงหน้าจอของหน้าต่างช่วยปรับราคากลางก่อสร้าง

### 4.1.4 ส่วนโปรแกรมช่วยทำงานเปรียบเทียบราคาก่อสร้าง

ส่วนโปรแกรมช่วยทำงานเปรียบเทียบราคาก่อสร้าง (EAC Compare) เป็นส่วนที่ พัฒนาขึ้น เพื่อช่วยผู้ใช้ทำการเปรียบเทียบข้อมูลราคากลางก่อสร้างกับข้อมูลราคาเสนอ ก่อสร้าง โดยข้อมูลที่จะได้รับการเปรียบเทียบ ได้แก่ ปริมาณหรือจำนวนเนื้องานก่อสร้าง, ค่าวัสดุก่อสร้าง, ค่าแรงก่อสร้าง และ ราคารวมค่าวัสดุและค่าแรงก่อสร้าง

| Compare From                     | lander og kannel og står er som 🗴 |
|----------------------------------|-----------------------------------|
|                                  |                                   |
| Maan Product A S                 | C I IV   Support   About Ut   7   |
| กำหนดเลือกข้อมูลราคากลางก่อสร้าง | กำหนดเลือกข้อมูลราคาของผู้รับจ้าง |
| ■ c:                             |                                   |
| C:\<br>EAC                       |                                   |
| Compare                          | time Compare                      |
| ราคากลางเป็นปร                   | ราคากลาง01.xls                    |
| เหนลก่องร้าง.xis                 | <u>มสมอ</u> ญ่อสร้างเหม           |
|                                  |                                   |
| ราคากลางก่อสร้าง: ราคากลาง01     |                                   |
| ราคาของผู้รับจ้าง: เสนอก่อสร้าง  |                                   |
| กำหนดหัวข้อการเปรียบเหียบ 🤇 ส    | านวนของ 🤄 ค่าของ , ค่าแรง         |
| ค่า FactorF กำหนด                | <b>งหัวข้อข่อยเปรียบเท</b> ียบ    |
| ค่าโสหุ้ย (%)                    | ของ € เจ้ามรง                     |
| กาไร (%)                         | เซอง+ค่ แเรง ย∩เลิก               |

รูปที่ 4.3 แสดงหน้าจอของหน้าต่างโปรแกรมช่วยทำงานเปรียบเทียบราคาก่อสร้าง

# 4.2 ขั้นตอนและวิธีการใช้โปรแกรม

ในขั้นตอนและวิธีการใช้งานโปรแกรมสามารถแบ่งออกได้เป็น 3 ส่วนใหญ่ คือ

- 1. โปรแกรม EAC Estimate ในส่วนช่วยจัดทำราคากลางก่อสร้าง
- 2. โปรแกรม EAC Estimate ในส่วนช่วยปรับราคากลางก่อสร้าง
- 3. โปรแกรม EAC Compare ในส่วนช่วยเปรียบเทียบราคาก่อสร้าง

การใช้งานโปรแกรม EAC Estimate และ EAC Compare ครั้งแรก ผู้ใช้ต้องปรับ ระดับความปลอดภัยของการใช้งานโปรแกรมประเภท Macro ไว้ในระดับที่ไม่เกิน ระดับ Medium ก่อนเสมอ ทั้งนี้เพื่อให้โปรแกรม Excel อนุญาตให้โปรแกรม EAC Estimate และ EAC Compare ทำงานบนสภาพแวดล้อมของโปรแกรม Excel ได้

| EleEdkYiewInsertFormatToolsWindowHelp $\square$ $\square$ | Ē I              | licrosoft E     | xcel -       | EAC_Es | timate   | in and    | and the second second                                                                        | -         | 1           |                                                       | See L. m.              |                       |
|----------------------------------------------------------------------------------------------------|------------------|-----------------|--------------|--------|----------|-----------|----------------------------------------------------------------------------------------------|-----------|-------------|-------------------------------------------------------|------------------------|-----------------------|
| F11     fx       A     B       I     fx       A     B       Opline Collaboration     D       E     F       G     fille       G     fille       G     fille       G     fille       G     fille       G     fille       Fill     fille       Fill     fille       Fill     fille       Fill     fille       Fill     fille       Fill     fille       Fill     fille       Fill     fille       Formula Augisting     muthuas       Formula Augisting     muthuas       Formula Augisting     muthuas       Formula Augisting     muthuas       Macros     Alt+F8       Gustomize     geturity       G     yisual Basic Editor     Alt+F11                                                                                                    |                  |                 | Yeew<br>Yeew | Insert | Forma    | Ioc<br>** | speling F                                                                                    | Help<br>7 | <b>1</b>    | E - 2   2  <br>+.0 .00 E                              | <b>101 43</b> 100      | )9% - [?]<br>A - A -  |
| 4     Macro     Macros     Alt+F8       5     Qustomize     • Record New Macro       6     Qptions     Security       7     *     Yisual Basic Editor                                                                                                    | 1<br>2<br>3      | F11<br>A<br>sum |              | £      | 0<br>570 | 3         | Share Workbook<br>Protection<br>Online Collaboration<br>Formula Auditing<br>Tools on the Web |           |             | .00 +.0 -<br>E<br>ค่าชอง<br>พน่วบละ                   | F<br>รวมจำนวน<br>ศาชอง | G<br>ดำแรง<br>หน่วยละ |
|                                                                                                    | 4<br>5<br>6<br>7 |                 |              |        |          |           | Macro<br>Qustomize<br>Qotions<br>*                                                           |           | ,<br>•<br>ぞ | Macros<br>Record New M<br>Security<br>Visual Basic Ed | lacro<br>Jitor         | Alt+F8<br>Alt+F11     |

รูปที่ 4.4 แสดงหน้าจอการปรับระดับความปลอดภัย เมื่อเปิดใช้งาน โปรแกรมประเภท Macro ในโปรแกรม Excel

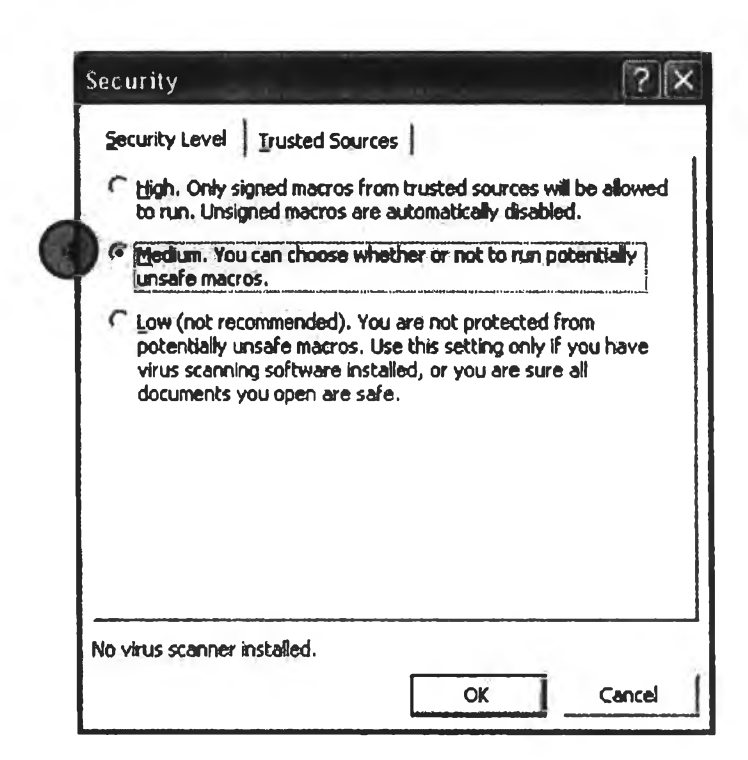

รูปที่ 4.5 แสดงหน้าจอการปรับระดับความปลอดภัย เมื่อเปิดใช้งาน โปรแกรมประเภท Macro ในโปรแกรม Excel

### 4.2.1 คำสั่งหลักในโปรแกรม EAC Estimate

ภายในโปรแกรม EAC Estimate มีคำสั่งหลัก เพื่อการใช้งาน 5 คำสั่ง คือ

- เพิ่มรายการเนื้องานก่อสร้าง เป็นคำสั่งสำหรับเปิดหน้าจอการกำหนดเลือกรายการราคา ก่อสร้างขึ้นมาทำงาน การเลือกรายการก่อสร้างที่อยู่ในหมวดงานก่อสร้างต่างๆ จะกระทำ ผ่านทางการใช้เครื่องมือ Checkbox ที่จะเชื่อมดึงข้อมูลจากฐานข้อมูลออกมามาใส่ใน แผ่นงาน Estimate ของโปรแกรม
- รวมราคาเนื้องานก่อสร้าง เป็นคำสั่งช่วยคำนวณและรวมราคาก่อสร้างของแต่ละรายการ ย่อยทุกรายการในแผ่นงาน Estimate ของโปรแกรม และก่อนการจัดเก็บไฟล์งานหากผู้ใช้ ได้ปรับแก้ไขปริมาณวัสดุ ราคาวัสดุต่อหน่วยและค่าแรงก่อสร้างต่อหน่วยอีก ก็จะต้องใช้ คำสั่งรวมราคาเนื้องานก่อสร้างใหม่อีกครั้ง ทั้งนี้เพื่อให้ได้ผลรวมราคาก่อสร้างมีความ ถูกต้องตามความเป็นจริง
- เคลียร์หน้าจอทำงาน เป็นคำสั่งสำหรับลบล้างข้อมูลทั้งหมดบนแผ่นงาน Estimate ให้เป็น แผ่นงานว่างใหม่อีกครั้ง
- การจัดเก็บข้อมูล เป็นคำสั่งสำหรับบันทึกข้อมูลการประมาณราคา ไว้ในรูปของไฟล์งาน Excel ที่จะไม่มี Macro ของโปรแกรม EAC Estimate ติดไปด้วย
- 5. ปรับราคากลาง ตามได้รับอนุมัติงบประมาณ เป็นคำสั่งเข้าสู่หน้าต่างช่วยคำนวณปรับ ราคาก่อสร้าง ของแต่ละรายการย่อยในแผ่นงาน Estimate (ไม่เกินร้อยละ 5)

| 2       | Microso                             | ft Excel - EAC_Estimate                                                                                                    |        |          |                         |          |                                                               | il.                                 |                 |   |   |
|---------|-------------------------------------|----------------------------------------------------------------------------------------------------|--------|----------|-------------------------|----------|---------------------------------------------------------------|-------------------------------------|-----------------|---|---|
| C<br>Ar | 〕 <b>E</b> ile                      | dit View Insert Format Tools                                                                                                 | Data   | Wir      | ndow He<br>C C -<br>E S | elp EAC  | Estimate<br>เพิ่มรายการเนื้<br>รวมราคาเนื้อง<br>เคลียร์หน้าจอ | ้องานก่อสร้<br>านก่อสร้าง<br>ห่างาน | אר              | ~ |   |
|         | A                                   | B                                                                                                    | C      | D        | E                       |          | การจัดเก็บข้อ                                                 | ปล                                  |                 |   | ĸ |
| 1       | SHA                                 | VILIA 75                                                                                                    | TIMALA | ицар     | หน่วยละ                 | ก่า      | ปรับราคากลาง                                                  | ง ตามได้รับ                         | อนุมัดึงชประมาณ |   |   |
| 345     | 030100000<br>030101001<br>030101002 | <u>ง พระสิทธิสารสารสาย</u><br>เข็มเอาะชนาด 60 35x21 00 ม.รับ นน 35 - 40 ต้น<br>เข็มเอาะชนาด 60 40x21 00 ม.รับ นน 40 - 60 ต้น | 1.00   | đu<br>đu | 11,500.00               | 11,500.0 | 0 0.00                                                        | 0.00                                | 11,500.00       |   |   |

รูปที่ 4.6 แสดงหน้าจอ เมนูคำสั่งหลักของโปรแกรม EAC Estimate

### 4.2.2 คำสั่งหลักในโปรแกรม EAC Compare

ภายในโปรแกรม EAC Compare มีคำสั่งหลัก เพื่อการใช้งาน 7 คำสั่ง คือ

 ฟังก์ชั่นเปรียบเทียบราคา เป็นคำสั่งแบบ Pull down Menu ใช้เปิดหน้าจอโปรแกรม EAC Compare ขึ้นมาทำงาน การคำนวณผลต่างและเปรียบเทียบราคาเริ่มจากการเลือกไฟล์ งานราคากลางก่อสร้างและไฟล์งานเสนอราคาก่อสร้างของผู้รับจ้างให้โปรแกรม จากนั้น เลือกหัวข้อที่ต้องการคำนวณผลต่างและเปรียบเทียบราคาซึ่งได้แก่ จำนวนวัสดุ ค่าวัสดุ และค่าแรง กรณีเลือกหัวข้อเปรียบเทียบเรื่อง ค่าวัสดุและค่าแรง ผู้ใช้ต้องกำหนดข้อมูล ให้กับโปรแกรมเพิ่มอีก 3 ค่า คือ ค่า Factor F ของไฟล์งานราคากลางก่อสร้างที่นำมา เปรียบเทียบ ค่าโสหุ้ยและกำไรของไฟล์งานเสนอราคาก่อสร้างของผู้รับจ้างที่นำมา เปรียบเทียบ การให้ข้อมูลไม่ครบปุ่มคำสั่งตกลงเพื่อให้โปรแกรมคำนวณผลต่างหรือ เปรียบเทียบราคาจะไม่ทำงาน

- สรุปผลการเปรียบเทียบจำนวนของ เป็นคำสั่งสรุปผลการเปรียบเทียบจำนวนของ ทั้งหมดที่อยู่บนแผ่นงาน Sheet1 ของโปรแกรม EAC Compare โดยมีการแสดงผลสรุป ผ่านทางเครื่องมือ Message Box
- สรุปผลการเปรียบเทียบค่าของค่าแรง เป็นคำสั่งสรุปผลการเปรียบเทียบค่าของหรือค่าแรง ก่อสร้างทั้งหมดที่อยู่บนแผ่นงาน Sheet1 ของโปรแกรม EAC Compare โดยมีการ แสดงผลสรุปผ่านทางเครื่องมือ Message Box
- 4. ลำดับราคาที่สูงกว่าราคากลาง เป็นคำสั่งที่ช่วยเน้น แสดงค่าวัสดุหรือค่าแรงก่อสร้างบน แผ่นงาน Sheet1 ของโปรแกรม EAC Compare ที่มีราคาสูงกว่าราคากลาง ด้วยการ แสดงหมายสีจากอ่อนไปเข้ม โดยสีอ่อนลำดับที่ 1 หมายถึงมีราคาสูงกว่าราคากลางไม่ เกินร้อยละ 4 สีอ่อนลำดับที่ 2 มีราคาสูงกว่าราคากลางไม่เกินร้อยละ 9 สีเข้มลำดับที่ 1 มี ราคาสูงกว่าราคากลางไม่เกินร้อยละ 14 และสีเข้มลำดับที่ 2 มีราคาสูงกว่าราคากลาง เท่ากับหรือเกินกว่าร้อยละ 15
- 5. ลำดับราคาที่ต่ำกว่าราคากลาง เป็นคำสั่งช่วยเน้น แสดงค่าของหรือค่าแรงก่อสร้างบน แผ่นงาน Sheet1 ของโปรแกรม EAC Compare ที่มีราคาต่ำกว่าราคากลาง ด้วยการ แสดงหมายสีจากอ่อนไปเข้ม โดยสีอ่อนลำดับที่ 1 หมายถึงมีราคาต่ำกว่าราคากลางไม่ เกินร้อยละ 4 สีอ่อนลำดับที่ 2 มีราคาต่ำกว่าราคากลางไม่เกินร้อยละ 9 สีเข้มลำดับที่ 1 มีราคาต่ำกว่าราคากลางไม่เกินร้อยละ 14 และสีเข้มลำดับที่ 2 มีราคาต่ำกว่าราคากลาง เท่ากับหรือเกินกว่าร้อยละ 15
- 6. เคลียร์หน้าจอทำงาน เป็นคำสั่งสำหรับลบล้างข้อมูลทั้งหมดบนแผ่นงาน Sheet1 ของ โปรแกรม EAC Compare ให้เป็นแผ่นงานว่างใหม่อีกครั้ง
- การจัดเก็บข้อมูล เป็นคำสั่งสำหรับบันทึกผลต่างจากการคำนวณและเปรียบเทียบราคาไว้ ในรูปของไฟล์งาน Excel ที่จะไม่มี Macro ของโปรแกรม EAC Compare ติดไปด้วย

35

## L 22766352

| 🖲 Eile Edit Yiew Insert Format Iools Data Window Heli |                                                           |         |
|-------------------------------------------------------|-----------------------------------------------------------|---------|
| □ ☞ 🖬 🔒 🚭 💁 🔃 🌾 👗 🛍 🛍 • 🛷 🗠 • • • •                   | ฟังก์ชั้นเปรียบเทียบราคา 🕨                                |         |
| CordiaUPC • 12 • <b>B I U</b> 🖉 🗐 🗃 🖼 🧐               | %                                                         | -       |
| A1 🔻 庵 รหัส                                           | สรุปผลการเปรียบเหียบค่าของค่าแรง                          |         |
| A B                                                   | C สำดับราคาที่สูงกว่าราคากลาง                             | M       |
|                                                       |                                                           | 12.2.54 |
| 1 508<br>2                                            | สาดบราคาทศากวาราคากลาง                                    | 59      |
| 1 5333<br>2                                           | สาดบราคาหสากวาราคากลาง<br>20.0 เคลียร์หน้าจอการเปรียบหียบ | -1      |

รูปที่ 4.7 แสดงหน้าจอ เมนูคำสั่งหลักของโปรแกรม EAC Compare

# 4.2.3 ขั้นดอนการใช้งานโปรแกรม EAC Estimate

โปรแกรม EAC Estimate เป็นโปรแกรมประเภท Macro ดังนั้นโปรแกรม Excel ซึ่ง เป็นโปรแกรมหลักจะมีการแสดงหน้าต่างเตือนความปลอดภัยให้ผู้ใช้ได้รับทราบ

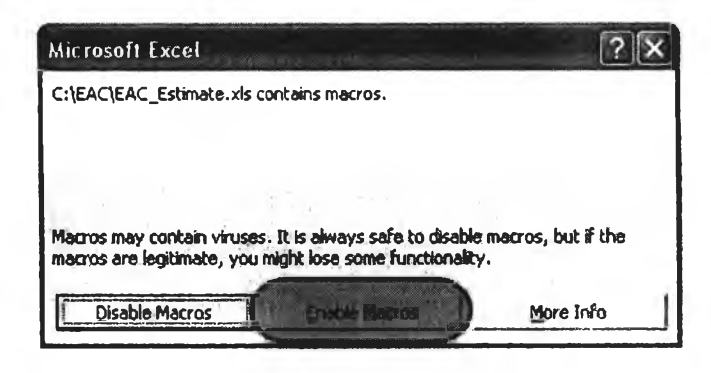

รูปที่ 4.8 แสดงหน้าจอเตือนระดับความปลอดภัย เมื่อต้องเปิดใช้ งานโปรแกรม EAC Estimate ซึ่งเป็นโปรแกรมประเภท Macro

1. เลือกปุ่ม Enable Macros เพื่อเข้าสู่การใช้งานโปรแกรม EAC Estimate

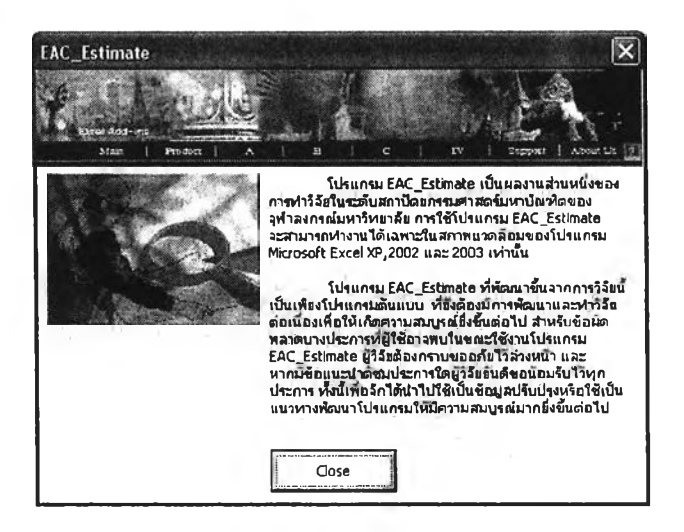

รูปที่ 4.9 แสดงหน้าจอเริ่มต้นของการเปิดใช้งานโปรแกรม EAC Estimate

2. กดปุ่ม Close เพื่อเข้าสู่การทำงานของหน้าต่างช่วยจัดทำตารางรายการราคาก่อสร้าง

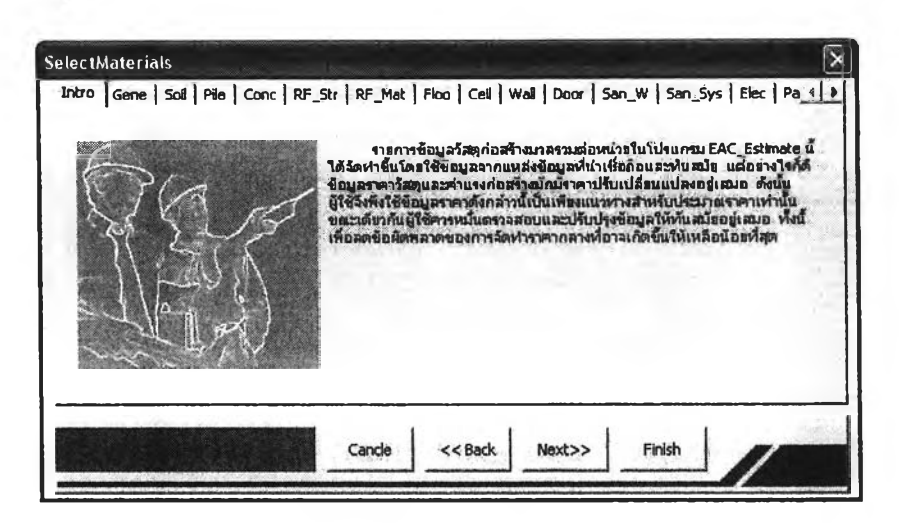

รูปที่ 4.10 แสดงหน้าจอหน้าต่างช่วยจัดทำตารางราคาก่อสร้าง

3.การใช้งานหน้าต่างช่วยจัดทำตารางรายการราคาก่อสร้าง

- 3.1 การเปิดเลือกหน้ารายการราคาก่อสร้างสามารถกระทำได้ 2 วิธีคือ
  - การเลือกโดยคลิกเมาส์หัวเรื่องรายการบนหน้า
  - การเลือกโดยกดปุ่ม Back หรือ Next
- 3.2 การเลือกรายการก่อสร้าง จะกระทำโดยวิธีคลิกเมาส์ที่หน้ารายการก่อสร้าง
- 3.3 การจัดส่งรายการก่อสร้างต่างๆที่เลือกไว้ไปยังตารางรายการราคาก่อสร้าง สามารถกระทำได้ด้วยการใช้เมาส์คลิกที่ปุ่ม Finish
- 3.4 การยกเลิกการเลือกรายการราคาก่อสร้างและปิดหน้าต่างช่วยจัดทำรายการ ราคาก่อสร้าง สามารถกระทำได้ด้วยการใช้เมาส์คลิกที่ปุ่ม Cancel

| 03010000 | ) งานวิศวกรรมโครงสร้าง                             |     |        |
|----------|----------------------------------------------------|-----|--------|
| 03010100 | ) เสาเข็มเจาะ (ระบบ DRY PROCESS)                   |     | -      |
| 03010100 | 1 เริ่มเจาะขนาด Ø 0.35x21.00 ม. รับ นน.35 - 40 ตัน | ต้น | 11,500 |
| 03010100 | 2 - เข็มเจาะขนาด Ø 0.40x21.00 ม.รับ นน.40 - 60 ตัน | ตัน | 12,400 |
| 03010100 | 3 - เข็มเจาะขนาด Ø 0.50x21.00 ม.รับ นน.50 - 65 ตัน | ต้น | 15,500 |
| 03010100 | 4 เข็มเจาะขนาด Ø 0.60x21.00 ม. รับ นน.65 - 80 ตัน  | ตัน | 19,500 |
| 03010100 | 5 เข็มเจาะขนาด Ø 0.80x21.00 ม.∢ับ นน. 100 -140 ต้น | ต้น | 26,000 |
| 03020100 | D เฮาเซ็มรูปสีเหลี่ยมตีน (รวมก่าชนส่งใน กทม.)      |     |        |
| 03020100 | 1 เข็ม คลร.# ตัน ชนาด .15x.15x6.00 ม,              | ต้น | 900    |
| 03020100 | 2 เซ็ม ตลร.# ดัน ขนาด .18x.18x8.00 ม.              | ต้น | 1.080  |
| •        | -1                                                 |     | - bf   |

รูปที่ 4.11 แสดงหน้าจอหน้าต่างช่วยจัดทำตารางรายการราคาก่อสร้าง ประเภทหมวดงานวิศวกรรมโครงสร้าง

|                                                                                                    | Microso    | ft Excel - EAC_Estimate                            |      | e la esta |            |           |         |          |           |                                                                                                    |
|----------------------------------------------------------------------------------------------------|------------|----------------------------------------------------|------|-----------|------------|-----------|---------|----------|-----------|----------------------------------------------------------------------------------------------------|
|                                                                                                    | Ele 1      | Edit View Insert Format Tools                      | Data | ₩in       | dow He     | elp EAC   | rools   |          |           |                                                                                                    |
| Microsoft Excel - EAC_Estimate         Microsoft Excel - EAC_Estimate         Microsoft Excel - EAC_Estimate         Microsoft Excel - EAC_Estimate         File       Edit       View Insert       Format       Tools       Data       Window       Help       EAC_Tools         D       D <thd< th=""> <thd< th="">       D</thd<></thd<> |            |                                                    |      |           |            |           |         |          |           |                                                                                                    |
| Co                                                                                                    | rdiaUPC    | • 12 • B I U                                       | 臣 吾  | 3         | <b>動</b> 🕸 | %,        | 00. Ú.  | 律 (字)    | Ø -       | <u>A</u>                                                                                                    |
|                                                                                                    | G13        | → f≈ 45                                            |      |           |            |           | -       |          |           |                                                                                                    |
|                                                                                                    | A          | B                                                  | C    | D         | E          | F         | G       | Н        | 1 1       | J                                                                                                    |
| 1                                                                                                    | 110        | RILLING                                            | muni | 99430     | กำของ      | รามว่านาน | ก่านธง  | จมว่านวน |           |                                                                                                    |
| 2                                                                                                    |            |                                                    |      | Second    | หน่วยละ    | ค่านอง    | หน่ออละ | ก่าแรง   | a langer. |                                                                                                    |
| 3                                                                                                    | 030101000  | เรียอารชนาด 20.35x21.00 ม.กับ นน.35 - 40 มัน       | 1.00 | ส้น       | 11,500.00  |           | 0.00    |          |           |                                                                                                    |
| 4                                                                                                    | 040101001  | คจนกรี่หนยาม 1:3:5 (ประเภท 5)                      | 1.00 | RU.H.     | 1,460.00   |           | 260.00  |          |           | 1                                                                                                    |
|                                                                                                    | 040101011  | ครนกรีขอสอเสร็จ กรอะหางไม่เดิน 15 กม. (280 กก.ศ.ศ. | 1.00 | 93.N.     | 2,220.00   |           | 300.00  |          |           |                                                                                                    |
| 1.5                                                                                                    | 1          | มม, 240 กก.สิ <i>ธ.</i> มม.)                       |      |           |            |           | 1       |          |           |                                                                                                    |
| 6                                                                                                    | 1070101001 | พื้นข้อมันเรียบ                                    | 1.00 | 8¢ ¥.     | 44.00      |           | 37 00   |          |           |                                                                                                    |
| 7                                                                                                    | 070101010  | พื้นปกกะเมืองเคลือบเมกามิด 16'116"                 | 1.00 | 86.9      | 270 00     |           | 100.00  |          |           |                                                                                                    |
| 6                                                                                                    | 070101013  | พื้นปกระเบื้องนินขัดสำเร็จ 30x30 ย.ม.              | 1.00 | 85.2      | 310.00     |           | 100.00  |          |           |                                                                                                    |
| 0                                                                                                    | 1          |                                                    |      |           |            |           |         |          |           | and the second second |

รูปที่ 4.12 แสดงหน้าจอตารางรายการราคาก่อสร้าง

|   | Microso                                | ft Excel - EAC_Estimate                                                          |          |        |                       |          |                                                                                               |   |
|---|----------------------------------------|----------------------------------------------------------------------------------|----------|--------|-----------------------|----------|-----------------------------------------------------------------------------------------------|---|
|   | Elle (<br>Carl Carl Carl<br>Ial<br>K21 | dit View Insert Format Iool<br>  ⊕ ® () ⊕ [] ⊕ () ↓ № 1<br>+ 10 -   B Z U<br>- 5 | s Data   |        | ndow ∐<br>)• ⊂≊ •<br> | elp<br>% | EAC Estimate<br>เพิ่มรายการเนื้องานก่อสร้าง<br>รวมราตาเนื้องานก่อสร้าง<br>เคลียร์หน้าจอห่างาน |   |
|   | A                                      | B                                                                                | C        | D      | E                     | _        | การจัดเก็บข้อมูล                                                                              | K |
| 1 |                                        | 1004                                                                             | TALANIA. | NUMBER | ค่าของ                | รามา     |                                                                                               |   |
| 2 |                                        | and the second second second second                                              |          |        | หน่วยละ               | ก่า      | ปรับราคากลาง ตามได้รับอนุมีดึงบประมาณ                                                         |   |
| 3 | 040181001                              | คอพกถี่ เหยาม 1:3:6 (ประเภท 1)                                                   | 1.00     | AN.N.  | 1,300.00              |          | 260.00                                                                                        |   |
| 4 | 040101003                              | คอนกรีตโครงสร้าง 1:2:4 (ประเภท 1)                                                | 1,00     | ดบ.ม   | 1,560.00              |          | 260.00                                                                                        |   |
| 5 | 070101001                              | พื้นข้อมันเรียม                                                                  | 1.00     | 85.8   | 44.00                 |          | 37.00                                                                                         |   |

รูปที่ 4.13 แสดงหน้าจอการใช้คำสั่งรวมราคาเนื้องานก่อสร้าง

- 4. ปรับจำนวนหรือปริมาณเนื้องานก่อสร้างตามข้อมูลการถอดแบบก่อสร้าง
- 5. เลือกคำสั่งรวมราคาเนื้องานก่อสร้างจากเมนูคำสั่งหลัก

| 3  | Microso                                                                                                    | ft Excel - EAC_Estimate                                                      |       |             |                |           |                   |         |            |      |
|----|----------------------------------------------------------------------------------------------------|------------------------------------------------------------------------------|-------|-------------|----------------|-----------|-------------------|---------|------------|------|
|    | File E                                                                                                    | Edit Yiew Insert Format Tools                                                | Data  | ₩in         | dow <u>H</u> e | P EACT    | ools              |         | No.        | 1000 |
| D  |                                                                                                    | 88880 V X B                                                                  | 3 - 0 | 1 07        | * (D8 -=       | 3 🎒       |                   | 1 10.48 | 76% -      | ?.   |
| Co | ordiaUPC                                                                                                    | • 12 • <b>B I</b> <u>U</u>                                                   | i i   | -           | <b>1</b>       | %;        | .0 .00<br>00 + 00 | ∉ ∉ :   | - & - /    | -    |
| -  | A                                                                                                    | )H 00                                                                        | С     | D           | E              | F         | G                 | Н       | <b>1</b> 5 | J    |
| 1  | Microsoft Excel - EAC_Estimate         File       Edit       Yiew       Insert       Format       Lools       Data       Window       Help.       EAC_Tools         IordiaUPC       - 12       B       I       I       Image: State of the state of the sta                                                                                                    |                                                                              |       |             |                |           |                   |         |            |      |
| 2  | Microsoft Excel - EAC_Estimate         File Edit Yiew Insert Format Iools Data Window Help EAC Tools         Image: State State Stat |                                                                              |       |             |                |           |                   |         |            |      |
| 3  | 030101000                                                                                                    | เข็มเอาะขนาด 20.35x21.00 ม.รับ นน.35 - 40 สัน                                | 1.00  | ส่น         | 11,500.00      | 11,500.00 | 0.00              | 0.00    | 11,500.00  |      |
| 4  | 040101001                                                                                                    | คอนกรีสหยาบ 1:3:5 (ประเภท 5)                                                 | 1.00  |             | 1,460.00       | 1,460.00  | 260.00            | 260.00  | 1,720.00   | -0-  |
| 5  | 040101011                                                                                                    | คอนกรีอผสมเสรีอ ระบะทางไม่มี่กัน 15 กม. (280 กก.ศ.ศ.<br>ชม. 240 กก.ศ.ศร.ชม.) | 1.00  | <u>คบ</u> ม | 2,220.00       | 2,220.00  | 300.00            | 300.00  | 2,520.00   |      |
| 6  | 070101001                                                                                                    | พื้นข้ดมันเรียบ                                                              | 1.00  | 86.N.       | 44.00          | 44.00     | 37.00             | 37.00   | 81.00      |      |
| 7  | 070101010                                                                                                    | พื้นปูกระเบื้องเคลือบเมรามิด 16'x16''                                        | 1.00  | 85.N.       | 270.00         | 270.00    | 100.00            | 100.00  | 370.00     |      |
| 8  | 070101013                                                                                                    | พื้นปูกระเบื้องหินข้อล่าเร็จ 30x30 ม.ม.                                      | 1.00  | 85.N.       | 310.00         | 310.00    | 100.00            | 100.00  | 410.00     |      |

รูปที่ 4.14 แสดงหน้าจอภายหลังการใช้คำสั่งรวมราคาเนื้องานก่อสร้าง

| E File                                                                                                    | Edit View Insert Formal                                                                                         | Iools Data                      | Window              | Help       | EAC Estimate                                                                                                    | Type a qui                   |
|----------------------------------------------------------------------------------------------------|----------------------------------------------------------------------------------------------------|---------------------------------|---------------------|------------|----------------------------------------------------------------------------------------------------|------------------------------|
|                                                                                                    | 1 2 5 B B B B                                                                                                   | · · ·                           | 1                   | - 4        | เพิ่มรายการเนื่องานก่อสร้าง                                                                                                    |                              |
| Anal                                                                                                    | • 10 • B                                                                                                    |                                 | 三国日                 | <b>3</b> % | รชปราคาเนื้องานก่อสร้าง                                                                                                    |                              |
| K21                                                                                                    | + fx                                                                                                    |                                 |                     |            | เคลียงหน้าจอทำงาน                                                                                                    |                              |
| A                                                                                                    | 8                                                                                                    | C                               | DE                  |            | การฉัดเก็บข้อมูล                                                                                                    | นั้นที่อยู้อยูลอารประมาตราคา |
| 1 . 63                                                                                                    | THEFT                                                                                                    | 1 maru                          | คราร์ด มานักร       | คมา        |                                                                                                    |                              |
| to the second second se | and upto do the second processor with a second second second second second second second second second second s | CONSIGNATION CONTINUES DECISION | and a second second |            | I A CONTRACT OF A CONTRACT OF |                              |

รูปที่ 4.15 แสดงหน้าจอการใช้คำสั่งการจัดเก็บข้อมูลและบันทึกข้อมูลการประมาณราคา

6. เลือกคำสั่งการจัดเก็บข้อมูล และบันทึกข้อมูลประมาณราคาจากเมนูคำสั่งหลัก

| Save As      |                       |                       |     |      |   |    |   |          |         | ?×     |
|--------------|-----------------------|-----------------------|-----|------|---|----|---|----------|---------|--------|
| Save in:     | EAC                   |                       | •   | ¢= • | 1 | 74 | Ĉ |          | Tools • |        |
| History      | EAC_Comp<br>EAC_DataB | are<br>Jase<br>Ste    |     |      |   |    |   |          |         |        |
| My Documents |                       |                       |     |      |   |    |   |          |         |        |
| Desktop      |                       |                       |     |      |   |    |   |          |         |        |
| Favorites    |                       |                       |     |      |   |    |   |          |         |        |
| My Network   | File name:            | ราคากมางก่อสร้าง      |     | _    |   |    |   | <u>.</u> |         | Save   |
| Places       | Save as type:         | Microsoft Excel Workb | ook |      |   |    |   | -        |         | Cancel |

รูปที่ 4.16 แสดงหน้าจอและแฟ้มงานที่ใช้จัดเก็บช้อมูลการประมาณราคา

 ตั้งชื่อไฟล์งานที่ต้องการบันทึกใน Text box หลัง File name และกดปุ่ม Save เพื่อ ยืนยันการจัดเก็บ

| 2  | Microso   | oft Excel - EAC_E        | stimate                               |                          |               |           | -         | -                                                            | (end)                                 |                |       |
|----|-----------|--------------------------|---------------------------------------|--------------------------|---------------|-----------|-----------|--------------------------------------------------------------|---------------------------------------|----------------|-------|
| Ar | ial       | Edit Vjew Insert         | Format Tool:<br>Pormat Tool:<br>B Z U | s Data<br>18 • ≪<br>15 ਵ | a <u>W</u> ir | ndow H    | elp EAC   | Estimate<br>เพิ่มรายการเนื่<br>รวมราคาเนื้อ<br>เคลียร์หน้าจอ | โองานก่อสรั<br>งานก่อสร้าง<br>มห่างาน | אר             |       |
|    | A         | B                        | A COLUMN TO MAKE                      | C                        | D             | E         |           | การจัดเก็บขั                                                 | ลมูล                                  |                | K     |
| 1  | STAR      | 510/                     | 15                                    | 31414                    | BERLE         | คาของ     | ราม       |                                                              |                                       |                |       |
| 2  |           |                          |                                       | 1.                       | 1             | หน่วยละ   | in        | ปรับราคากลา                                                  | ง ตามได้รับ                           | อนุมติงบประมาณ | G-0." |
| 3  | 030100000 | 17นวิศากรรมใหรงสั้วเ     |                                       |                          | 1             | 1         |           | 1                                                            | 1                                     |                |       |
| 4  | 030101001 | เธิมเอาะอนาด @0.35x21.00 | ม.กับ นน. 15 - 40 ต้น                 | 1.00                     | ส้น           | 11,500.00 | 11,500.00 | 0.00                                                         | 0.00                                  | 11,500.00      | 4     |
| 5  | 030101002 | เข็มเอาะขนาด @0.40x21.00 | ม.รับ นน.40 - 60 สัน                  | 1.00                     | ส้น           | 12,400.00 | 12,400.00 | 0.00                                                         | 0.00                                  | 12,400.00      | 1     |

รูปที่ 4.17 แสดงหน้าจอการใช้คำสั่งปรับราคากลาง ตามได้รับอนุมัติงบประมาณ

- 8. เลือกคำสั่งปรับราคากลาง ตามได้รับอนุมัติงบประมาณจากเมนูคำสั่งหลัก
- 9. กำหนดค่าวงเงินงบประมาณที่ได้รับอนุมัติหรือจัดสรรให้

| Adjusting Estimate (                                                    | Cost 🔀                                                               |
|-------------------------------------------------------------------------|----------------------------------------------------------------------|
|                                                                         | EAC                                                                  |
| ผลต่างราคากลางก่อส*<br>ที่ได้รับอนุมัติอยู่ในเก<br>กรุณากดปุ่ม ปรับราคา | ร้างกับวงเงินงบประมาณ<br>ณฑ์ (ไม่เกินร้อยละ5)<br>เพื่อคำนวณราคาต่อไป |
| ราคากลางที่คำนวณได้                                                     | งบประมาณที่ได้รับอนุมัติ                                             |
| 34,052.59                                                               | 33,000                                                               |
| ผลต่างราคากลางกับวงเงิน<br>คํตเป็นร้อยละ -3.10%                         | เงบประมาณที่ได้รับอนุมัติ                                            |
| ยกเลิก                                                                  | ปรับราคา                                                             |

รูปที่ 4.18 แสดงหน้าจอของหน้าต่างช่วยคำนวณปรับราคาก่อสร้าง

10.กดปุ่มปรับราคาเพื่อให้โปรแกรมช่วยคำนวณปรับราคากลางก่อสร้างในแผ่นงาน
 Estimate หรือกดปุ่มยกเลิกเพื่อยกเลิกการทำงานและปิดหน้าต่างช่วยคำนวณปรับ
 ราคากลางก่อสร้าง

# 4.2.4 ขั้นตอนการใช้งานโปรแกรม EAC Compare

โปรแกรม EAC Compare เป็นโปรแกรมประเภท Macro ดังนั้นโปรแกรม Excel ซึ่ง เป็นโปรแกรมหลักจะมีการแสดงหน้าต่างเตือนความปลอดภัยให้ผู้ใช้ได้รับทราบ

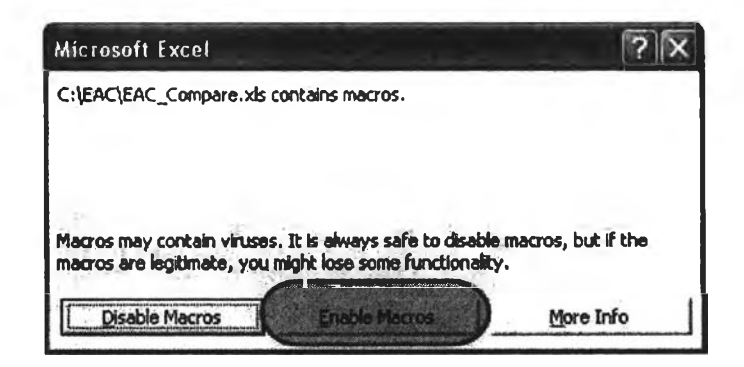

รูปที่ 4.19 แสดงหน้าจอเตือนระดับความปลอดภัย เมื่อต้องเปิดใช้งาน โปรแกรม EAC Compare ซึ่งเป็นโปรแกรมประเภท Macro

1. เลือกปุ่ม Enable Macros เพื่อเข้าสู่การใช้งานโปรแกรม EAC Compare

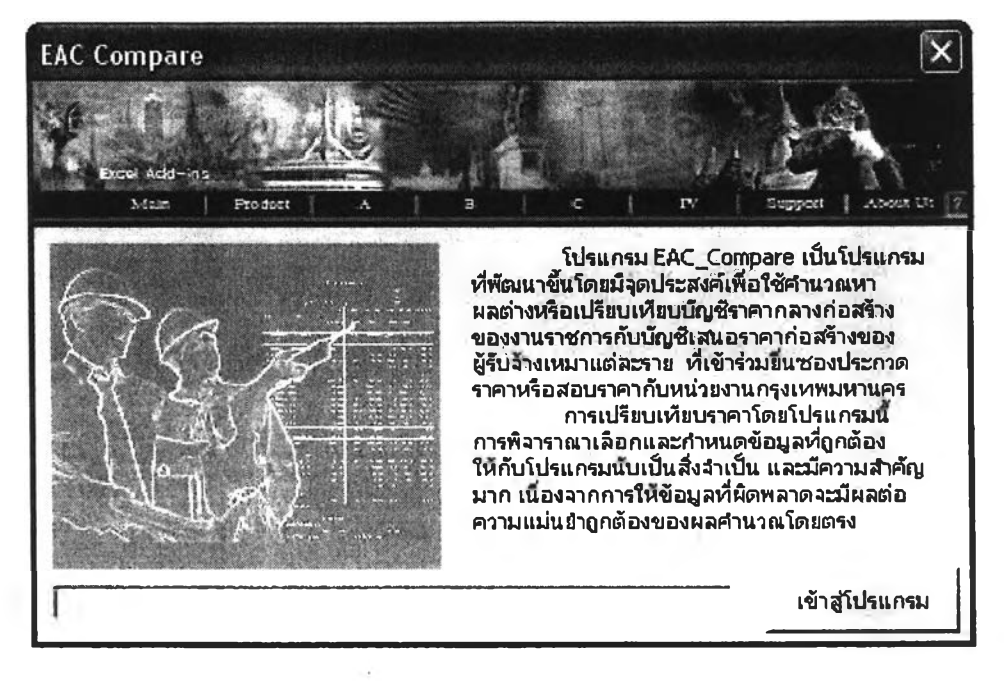

รูปที่ 4.20 แสดงหน้าจอเริ่มต้นของการเปิดใช้งานโปรแกรม EAC Compare

2. กดปุ่ม Close เพื่อเข้าสุการทำงานของหน้าต่างช่วยเปรียบเทียบรายการราคาก่อสร้าง

| npare From                                                      |                                                           |
|-----------------------------------------------------------------|-----------------------------------------------------------|
| มณา (สงระห ) 4 (รั<br>โาหนดเลือกข้อมูลราคากลางก่อสร้าง          | 6 ลัง ธิเราสะ ( Alter<br>กำหนดเลือกข้อมูลราคาของผู้ใบล้าง |
| CA<br>CA<br>EAC<br>Compare                                      | E c:                                                      |
| ราคากสามปี1.ฝะ<br>เสพลก่อสร้าง.ฟะ                               | รากากลาง01.xis<br>เสมอภัสสร้าง.xis                        |
| มาคากลางก่อสร้าง: ราคากลาง01<br>มาคาของผู้รืบจ้าง: เสนอก่อสร้าง |                                                           |
| กำหนดหัวข้อการเปรียบเทียบ (จิ ส                                 | านวนของ 🤇 ค่าชอง, ค่านจง                                  |
|                                                                 | ตกลง1                                                     |
|                                                                 | บกเล็ก                                                    |

รูปที่ 4.21 แสดงหน้าจอหน้าต่างการกำหนดไฟล์งานเพื่อใช้เปรียบเทียบ

3. กำหนดเลือกไฟล์ราคากลางก่อสร้าง

- 4. กำหนดเลือกไฟล์เสนอราคาก่อสร้าง
- 5. กำหนดเลือกหัวข้อการเปรียบเทียบระหว่างจำนวนของ หรือค่าของ, ค่าแรง
  - กรณีเลือกเปรียบเทียบจำนวนของ กดปุ่มตกลง
  - กรณีต้องการยกเลิกการเปรียบเทียบและปิดหน้าต่างช่วยเปรียบเทียบรายการราคา ก่อสร้าง กดปุ่มยกเลิก

| ompare From                                            |                                          |                   |
|--------------------------------------------------------|------------------------------------------|-------------------|
| Eres Ado-na                                            |                                          |                   |
| MLe คิของเ<br>กำหนดเลือกข้อมูลราคากลางเ                | ร้ รั รั รั<br>ก่อสร้าง กำหนดเลือกข้อมู  | ราคาของผู้รับจ้าง |
| en c:<br>कि C: \<br>कि EAC<br>कि Compare               | ע מיין מיין מיין מיין מיין מיין מיין מיי |                   |
| ราคากลาง01.xl<br>เสนอก่อสร้าง.xls                      | ราคากลาง01.xls<br>เสมอก่อสร้าง.xls       |                   |
| ราคากลางก่อสร้าง: ราคากล<br>ราคาของผู้รับจ้าง: เสนอก่อ | าง01<br>วสร้าง                           |                   |
| กำหนดหัวข้อการเปรียบเทียบ                              | ิ ว่านวนของ 💽 ค่า                        | ของ , ค่าแรง      |
| ค่า FactorF                                            | กำหนดหัวข้อปอยเปรียบเทียง ดีค่านรง       | u<br>នូវដំនាង     |
| กำไร (%)                                               | 🕻 ค่าของ+ต่าแรง                          | ยกเลิก            |

รูปที่ 4.22 แสดงหน้าจอหน้าต่างช่วยทำงานเปรียบเทียบรายการราคาก่อสร้าง

| FactorF ราคากลาง | 1.2617 | กำหนดหัวข้อการเปรียบเหียบ |
|------------------|--------|---------------------------|
| ค่าโสหุ้ย (%)    | 15     | 🔎 ค่าของ 🤇 ค่าแรง         |
| กำไร (%)         | 10     | ตกลง ยกเลิก               |

- รูปที่ 4.23 แสดงหน้าจอการกำหนดตัวแปรบางส่วน กรณีทำการเปรียบเทียบค่าวัสดุหรือค่าแรงก่อสร้าง
- 6. กำหนดเลือกหัวข้อการเปรียบเทียบค่าของ หรือค่าแรง

- Factor F ราคากลาง หมายถึง ค่า Factor F ของไฟล์ราคากลางก่อสร้างที่จะใช้
   เปรียบเทียบ
- ค่าโสหุ้ย หมายถึง จำนวนร้อยละของค่าโสหุ้ย จากไฟล์เสนอราคาก่อสร้างที่จะใช้
   เปรียบเทียบ
- กำไร หมายถึง จำนวนร้อยละของกำไร จากไฟล์เสนอราคาก่อสร้างที่จะใช้
   เปรียบเทียบ
- กดปุ่มตกลง เพื่อเปรียบเทียบค่าของ หรือค่าแรง
- กรณีต้องการยกเลิกการเปรียบเทียบและปิดหน้าต่างช่วยเปรียบเทียบรายการราคา ก่อสร้าง กดปุ่มยกเลิก

| Ele Ed          | it <u>V</u> iew Insert Format <u>T</u> ools Data Window Help                                                      | EA <u>C</u> Compare                                             |                      |
|-----------------|----------------------------------------------------------------------------------------------------|-----------------------------------------------------------------|----------------------|
|                 | 8 8 6 V & B B . 0                                                                                                 | ฟังก์ชื่นเปรียบเหียบราคา 🕨                                      | ].                   |
| CordiaUPC<br>A1 | • 12 • BIJU ≣ ≣≣ আরি ৩৫ %<br>• ি গের                                                                              | อาการความเข้าแห่งการการแของ<br>สรุปผลการเปรียบเทียบค่าของค่าแรง | -                    |
| A<br>nda        | B C<br>ciant ma                                                                                                   | ลำดับราคาที่สูงกว่าราคากลาง<br>ลำดับราคาที่ต่ำกว่าราคากลาง      | M<br>สิตเมิร์<br>(%) |
| 040201003       | ครามกรีสมสมเตรีจ ระบะหางไม่เดิน 15 กม. (240 กก.สร.ชม. 210 กก.สร.ชม.) 20.0<br>พื้นปกระเนื้อมเคลือบบะเพิ่ม 47.87 10 | เคลียร์หน้าจอการเปรียบหียบ                                      | -4.4                 |

รูปที่ 4.24 แสดงหน้าจอภายหลังการใช้คำสั่งคำนวณผลต่างและเปรียบเทียบราคา

| A         B         C         D         E         F         G           1         1001         1001         1001         1001         1001         1001         1001         1001         1001         1001         1001         1001         1001         1001         1001         1001         1001         1001         1001         1001         1001         1001         1001         1001         1001         1001         1001         1001         1001         1001         1001         1001         1001         1001         1001         1001         1001         1001         1001         1001         1001         1001         1001         1001         1001         1001         1001         1001         1001         1001         1001         1001         1001         1001         1001         1001         1001         1001         1001         1001         1001         1001         1001         1001         1001         1001         1001         1001         1001         1001         1001         1001         1001         1001         1001         1001         1001         1001         1001         1001         1001         1001         1001         1001         100                                                                                                    | H H H I                      |                            |                                   |                           | . 63          |                                                                | Lat. (83)       |   |
|----------------------------------------------------------------------------------------------------|------------------------------|----------------------------|-----------------------------------|---------------------------|---------------|----------------------------------------------------------------|-----------------|---|
| 003         transf         1120         fraunation         fraunation           003         Artificial         fraunation         fraunation </th <th>ні</th> <th>0</th> <th>EF</th> <th>D</th> <th>C</th> <th>B</th> <th>Α .</th> <th></th>                                                                                                    | ні                           | 0                          | EF                                | D                         | C             | B                                                              | Α .             |   |
| Birthein         Birthein                                                                                                    | <การมหาสุดร่าง               | ร้านหมดค่างค่              | กำแมนก้องการ                      | สามหมะเมา่า               | with          | TUNT                                                           | กปี             | 1 |
| Motion         Articisationness (2 101-12 1 1 1 1 1 1 1 1 1 1 1 1 1 1 1 1 1 1                                                                                                    | ResDu (%)                    | sismiss                    | tim                               | ขึ้มทัพ                   | the start     |                                                                |                 | 1 |
| 66161002         กราสังสงมันกระพบ 0.555.07 ม. 1 มน. มีมีมาต์         มกับ         1.00         0.00           55161002         กรามขึ้งสงมันกระพบ 0.555.07 ม. 1 มน. มีมมา มีมา.         มกร.         2.00         1.00         1.00           55161002         กรามขึ้งสงมันกระพบ 0.555.07 ม. 1 มน. มีมมา มีมา.         มกร.         2.00         1.00         1.00         1.00         1.00         1.00         1.00         1.00         1.00         1.00         1.00         1.00         1.00         1.00         1.00         1.00         1.00         1.00         1.00         1.00         1.00         1.00         1.00         1.00         1.00         1.00         1.00         1.00         1.00         1.00         1.00         1.00         1.00         1.00         1.00         1.00         1.00         1.00         1.00         1.00         1.00         1.00         1.00         1.00         1.00         1.00         1.00         1.00         1.00         1.00         1.00         1.00         1.00         1.00         1.00         1.00         1.00         1.00         1.00         1.00         1.00         1.00         1.00         1.00         1.00         1.00         1.00         1.00         1.00         1.00         <                                                                                                    | 158.99 %                     | 1.00                       | 2.4                               | 144                       | wh            | serdistelinereng t birt 28 a. f an Bans-dier                   | NRO1 OLDES      | 1 |
| หัวสามารถ         กระสามารถสายสายสาย (การสาย (การสาย (การสาย))         แกรง         เกรง         เกรง         <                                                                                                    | 100.00 %                     | 0.00                       | 1.00                              | 1.00                      | unis.         | กระเมืองหลังลาลอนภู่ 0.50x1.50 ม. 6 มม. สียินานส์              | 060101002       | 0 |
| คระการการขึ้นสามมัดแรกๆ มีโดยาส์         เมตุ         ร.ค.         เมตุ         เมตุ                                                                                                    | 1 1 TER 85 %                 | 3.00                       | 1.00                              | 6.88                      | 607%          | neren ster in verig a beit fon bent ann ann an                 | Eminical States |   |
| สารสารการ         มาย         เราะ         เกม         เกม <th< td=""><td>166.57 %</td><td></td><td>100</td><td>5.00</td><td>utry .</td><td>กระกอกเป็นไหก้เลงสาย ได้องส</td><td>NALEIPPE</td><td>1</td></th<>                                                                                                    | 166.57 %                     |                            | 100                               | 5.00                      | utry .        | กระกอกเป็นไหก้เลงสาย ได้องส                                    | NALEIPPE        | 1 |
| สินธิบรินัง         มะพระสามสารณ์สะของหมู่ มีแนะนั         มะพระสามสารณ์สะของหมู่ มีแนะนั         มะพระสามสารณ์สะของหมู่ มีแนะนั         มะพระสามสารณ์สะของหมู่ มีเนะนั         มะพระสามสารณ์สะของหมู่ มีเนะนั         มะพระสามสารณสารณ์สะของหมู่ มีเนะนั         มะพระสามสารณสารณ์สามสารณสารณ์สะของหมู่ มีเนะนน         มะพระ                                                                                                    | 401.98 ×                     | 1.00                       | 10                                | 1.00                      | asiu.         | ครามประสารสารการเหล่าสารการการการการการการการการการการการการกา | STATISTICS.     |   |
| ร้างการกระทั่งสมัครแหน<br>รางสางสระ ถึงสุดกระทั่งสมัคร - 1233-125<br>รางสางสระ ถึงสุดกระทั่งสมัคร - 1233-125<br>รางสางสระทั่งสุดกระทั่งสมัคร - 1233-125<br>รางสางสระทั่งสุดกระทั่งสมัคร - 1233-125<br>รางสางสระทั่งสุดกระทั่งสมัคร - 1235-125<br>รางสางสระทั่งสุดกระทั่งสมัคร - 1235-125<br>รางสางสระทั่งสุดกระทั่งสุดกระทั่งสมัคร<br>รางสางสระทั่งสุดกระทั่งสุดกระทั่งสมัคร<br>รางสางสระทั่งสุดกระทั่งสุดกระทั่งสุดกระทั่งสมัคร<br>รางสางสระทั่งสุดกระทั่งสุดกระทั่งสุดกระทั่งสมัคร<br>รางสางสระทั่งสุดกระทั่งสุดกระที่สุดกระทั่งสุดกระทั่งสุดกระทุจาลุ                                                                                                    | a ratiod to                  | 5.00                       | 1 100 0                           | 2.00                      | suins         | acresses afarrang Rised                                        | BOBTATBOR       | 1 |
| สารกรรณ์ ที่สุดกรณีรายมหารไรรางการกรรมการ<br>มีรายการสำรางการสี่งระสารกรรมการในการได้เรื่องสระ<br>มีรายการสร้างสารสมาร์สารกรรมการให้เรื่องสระ<br>มีรายการสร้างสารสมาร์สารกรรมการให้เรื่องสระ<br>มีรายการสร้างสารสร้างสารกรรมการสารกรรมการสร้างสร้างสร้างสร้างสร้างสร้างสร้างสร้                                                                                                    | 0 B7.50 %                    | -1.00                      | 1.00                              | 7.00                      |               | พื้นสัดสยาย                                                    | 070101003       | 1 |
| <ul> <li>ตั้งระยางอาทิศาสตระสัตรและหลังและหลางสีเรียงระยางสีเรียงระยางสีเรียงร</li> </ul>                                                                                                    | C CONTRACTOR                 | 200                        | 6.00                              | 834                       | -             | Aughersteilande 2-18-12-18*                                    | STATELOPE       |   |
| <ul> <li>โรงกระบงระบังระบงมีของ มะแห่งว่าได้เรื่องรัง</li> <li>โรงกระบงระบงมีของ มะแห่งว่าได้เรื่องรัง</li> <li>โรงกระบงมี มายการที่ผู้รับอำนาสมอาการ สำหร่างราการอาการกระบงมี</li> <li>โรงกระบงมี มายการที่ผู้รับอำนาสมอาการ สุดกว่าราคากอาการ</li> <li>โรงกระบงมี มายการที่ผู้รับอำนาสมอาการ สุดกว่าราคากอาการ</li> <li>โรงกระบงมีกระบงมีกระบงมี</li> </ul>                                                                                                    | 0 159.00 %                   | 0.00                       | 1.00                              | 1.00                      | #F.M.         | พื้นสู่กระเบื้องเคลื่องแหรามิค 455"                            | 070101007       |   |
| 3<br>1 ข้องรางการ<br>1 ข้องรางการ |                              |                            | - Carlo                           |                           |               |                                                                |                 |   |
| 4 ร้องรรงอง สามพระพระซึ่งแห่งสัมบริมมส์ทางไม่นี้หลรัง Microsoft Excel<br>5 ร้องรรงอง สามพระพระซึ่งแต่นอริมาร แต่สามพระพระพระพระพระพระพระพระพระพระพระพระพระพ                                                                                                    |                              |                            |                                   |                           |               |                                                                |                 |   |
| รู้ ระกรางกรุ สาขสงหมือนของ ระเบริทยอดการได้โหยร์ง<br>3 เมษายา โดงกันการระงระบรรณาสาข<br>มีการการที่ผู้รับเริ่งแสนอราคา สากว่าราคากลาง สา<br>มีการการที่ผู้รับเริ่งแสนอราคา สุขส่านมีกันร้อยสะ<br>มีการการที่ผู้รับเริ่งแสนอราคา สุขส่านมีกันร้อยสะ                                                                                                    |                              |                            |                                   | Excel                     | rosoft        | สายหลายกระบรองแต่หมีขอ 8 มน.คร่างได้เนื้อแข้ง                  | 050101003       |   |
| ) (1996) มาการการการการการการการการการการการการการ                                                                                                    |                              |                            |                                   |                           |               | สายหลายมีมนักบอร์ล 9 แมเม็ฟอมอัลร่าวไปเนื้อแล้ง                | 020101005       | 3 |
| มีรายการที่ผู้รับอ้างเสมอากา สูงส่วไม่เกินร้อยสะ                                                                                                    | 1211 3 97807<br>1211 8 97807 | จากลาง จานว<br>จากลาง จำนว | ราคา สากว่าราค<br>สาคา สากว่าราคา | รับจางเสนอ<br>สับจ้างเสนอ | การการการที่เ | Babblanerer tett W.A. St. S.                                   | Sanarces        | 1 |
|                                                                                                    | 5 สามวน 6 ราสกา              | กันรับสละ 15               | าหา สูงส่าไม่เ                    | รับอ้างเสนอ               | สายการที่     | ferbiligeren sont mennt me                                     | Serenara        |   |
| 1วมมีรายการพิผู้รับจำเสนอราคาตรังบังไม่สืบ                                                                                                    | 17 1780                      | โงสิน                      | นอราคาครั้งปีที่                  | สพัญรับอำเวล              | ามมีขายกา     |                                                                | Apropeit Access |   |
| The second further second for 2-14 H Rold H                                                                                                    |                              | -                          | E                                 |                           |               | fachlanmadh 2-24 m G-18 m                                      | Talaina         | - |

รูปที่ 4.25 แสดงหน้าจอภายหลังการใช้คำสั่งสรุปผลการเปรียบเทียบค่าของค่าแรง

7. เลือกคำสั่งสรุปผลการเปรียบเทียบค่าของค่าแรงจากเมนูคำสั่งหลัก

8. กดปุ่ม OK เพื่อปิดหน้าต่างกล่องข้อความสรุปผล การเปรียบเทียบค่าของค่าแรง
 9. เลือกคำสั่งลำดับราคาที่สูงกว่าราคากลางจากเมนูคำสั่งหลัก

| Gio Edit Y     | jew insert Format Iools Quita Window Help                                                                      | Adobe    | POP EAC Com                                                                                                    | are .     |                         | 2            |                   | TUSH 4 2.1  | esten fie halo | 8   |
|----------------|----------------------------------------------------------------------------------------------------|----------|----------------------------------------------------------------------------------------------------|-----------|-------------------------|--------------|-------------------|-------------|----------------|-----|
|                |                                                                                                    | μΣ-      | 24 14 10                                                                                                    | 105%      | 12                      | <b>9</b> -   |                   |             |                |     |
| na             | • 10 • 19 / 12 %= %= %1 10 12 %9 %.                                                                            | 1 3      | a call the the                                                                                                 |           | A . A                   | •••          |                   |             |                |     |
| A              | B                                                                                                    |          |                                                                                                    | С         | D                       | 1 1          | JI K              | LL          | M              | N   |
| 10             | THE PARTY STORE                                                                                                |          |                                                                                                    | WILLING . | NUM                     | ורפרוק+ומצרו | אישרא אסשרא       | Indisering. | ติดเป็น        |     |
| 2              |                                                                                                    |          |                                                                                                    |           | 1                       | (ราคาเสนข)   | (ศาสากลาง)        | (ana)       | 06)            |     |
| 010100000      | ปปลักษณ                                                                                                    |          |                                                                                                    |           |                         |              |                   |             |                |     |
|                | and a second second second second second second second second second second second second second second second |          |                                                                                                    | 317.000   | MULL.                   | 0,209,20     | 1,007.0           | 5 55 AP     | 10.10 %        |     |
| Walker Horis   | FITTERTABLET C TO TO DO.SELL                                                                                   |          |                                                                                                    | 26.00     | đu.                     | 6.008.00     | 7,875,4           | 7 332.63    | 4.15 %         |     |
| 030100000      | อามาสารการโลกสอง                                                                                               |          |                                                                                                    |           |                         |              |                   | 1           |                |     |
| 030301018      | (Burnet 19578 18x 18x12.00 U.                                                                                  | The Ba   |                                                                                                    | 26:00     | ŝ                       | 48,820.00    | 45,4387           | 7 3,181.23  | 8.64 %         |     |
| 040101001      | คณะที่สหยาย 1:3:5 (ประเภท 1)                                                                                   |          |                                                                                                    | 1.00      | คมม.                    | 1,760.00     | 1,842.1           | 1 -82.11    | -4.67 %        |     |
| 040201004      | คระเพรียนสายครามแก้จารแรกางไม่กัน 15 กม (200 กา.ศ.ศ.ศ. 24                                                      | 10 nn.lm | (Lap.)                                                                                                    | 36.00     | คม.ม.                   | 102,960.00   | 107,125.9         | 1 4,165.91  | 4.05 %         |     |
| 0 04030 1003   | I MARATRIA MARATRIA                                                                                            | Je .     |                                                                                                    | 120.00    | 12.1%                   | 45,200.00    | 44,281,5          | 4 1,018.48  | 4,15 %         |     |
| 1 04070 100 1  | เหล้าแห้แกหมากกรรรม 86 (มี 6 มี (เมื่อ 6%)                                                                     |          | and and a second second second second second second second second second second second second second second se | 0 39      | đu                      | 9.726 76     | 10,279.1          | 8 -652 41   | -6 68 %        |     |
| 040701003      | เหลือเสียกระบบกล SR 24 ยี 9 มณ (เมื่อ 7%)                                                                      |          |                                                                                                    | 0.05      | dis.                    | 1,229 80     | 1,306.0           | 6 -76.26    | -6.20 %        |     |
| 040801001      | เหล็กข้อข้อเหมาด SD SD 81 (14 9%)                                                                              |          |                                                                                                    | 2.62      | 4.                      | 12.012.00    | 13 876 8          | 897 A7      |                |     |
| 4 04080 1003   | (Winisieuman SD 30 (2) 18 Jan. (104 11%)                                                                       | N        | 0                                                                                                    | 1         | P                       | 0 1          | RS                | T           | U              | V   |
| C 04 100 100 1 | พาสมารณ์ก ณะสา 155                                                                                             | -        |                                                                                                    |           |                         |              |                   |             |                |     |
| 041101002      | Autolog Manhalating and as an auto au                                                                          |          |                                                                                                    |           |                         | -            |                   |             | -              | -   |
| 7 050501003    | ເພ <b>ຍ່າຫຼັງຊື່ຕໍ່ຫ</b> ຼຸ່ມີພາ ຫຼາງສ 100×50×20×2 3 140 ເນັ້າເສໂຕ 23 5                                        |          | intounn                                                                                                    |           |                         |              |                   |             | (1)            | 24) |
| DECENTIONA     | ปละกัญ และ ร กมะ ราวา อาการกับเป็นที่แป้งการการการการ                                                          |          | HOUR HUR                                                                                                    | - 100     | uner ord                | 1000.000     | Alumita I         | -48         | 1 603 61       |     |
| 0 05090 1007   | เหลือกรวมใหม่ขอมีหมัก ของ 1-12527 พบา 2.3 พ.พ. ณ้า                                                             |          | un un un un un                                                                                                 |           |                         | Landa mana   | allumates 1       |             | 4 309 41       |     |
| 053001004      | เมร์ตาแหน่ง หาติ สร้างคว สุราคาสาย เส้าหนึ่ง 210 00 ค.ศ.                                                       |          | IN ILIAN MAR                                                                                                   | 10101     |                         |              | -                 |             | 4,350.40       | 2   |
| 0 00000 0000   |                                                                                                    |          | แกษสสม                                                                                                    |           |                         | HEREINSTERT  | ANDIEUTIN         | 10-14%      | 11,220.93      | 3   |
| 1 Contractor   | Rates alot and services                                                                                        |          | แกมสีแคง                                                                                                    |           |                         | แหล่างราคา   | י ררוא <b>ף</b> י | 10%         | 20,885.6       |     |
| 0 1060501012   | HENRY NUMBER OF STREET                                                                                         |          | 1                                                                                                    |           | Contraction Contraction | manin        | 01210215202       | 083.1       | 26 905 0       | n   |

รูปที่ 4.26 แสดงหน้าจอภายหลังการใช้คำสั่งลำดับราคาที่สูงกว่าราคากลาง 10. เลือกคำสั่งลำดับราคาที่ต่ำกว่าราคากลางจากเมนูคำสั่งหลัก

| A1 .          |                                                              | κ, 2       | \$ :X ik ik. | ط            | 0 - A     | ·••         |         |            |            |              |     |      |
|---------------|--------------------------------------------------------------|------------|--------------|--------------|-----------|-------------|---------|------------|------------|--------------|-----|------|
| A             | B                                                            |            |              | С            | D         |             | J       | ĸ          | L I        | M            | N   | - 12 |
|               | And the State of the second                                  |            | 1. C. Mar 1. | - ANNU       |           |             | -       | ขางค่าแจง  | HARNTINT   | Sen Du       |     |      |
| 2             |                                                              | - <u>-</u> |              | <u>4. 74</u> | 222       | (ราคาเสนซ)  | 6       | (การการ)   | ณ้าเป      | (%)          |     |      |
| 010100000     | Uldura                                                       |            |              |              |           | £           |         |            |            |              |     |      |
| 020101001     | รุษสันทำไป (เกษาย)                                           |            | -            | 37 00        | พมม.      | 3,258.00    |         | 2,927.31   | 328 69     | 10 10 %      |     |      |
| 5 02080 100 1 | ค่าหาดประชิมจาว รบาด (20.36 ม.                               |            |              | 26 00        | ด้น       | 8,008.00    |         | 7,676 47   | 332.53     | 4.16.%       |     |      |
| 030100000     | อมวิสารายใดหล่าง                                             |            |              |              |           |             |         |            |            |              |     |      |
| 030301016     | าเริ่ม คงา. I ขนาด .18x.16x12.00 ม.                          |            |              | 26.00        | ดื่น      | 48,620.00   |         | 46,438.77  | 3.181.23   | 6.64 %       |     |      |
| 040101001     | คลมาที่สหมาม 1:3:5 (ประเภท 1)                                |            |              | 1.00         | REL 11.   | 1,760.00    |         | 1,842 11   | -82.11     | -4 B7 %      |     |      |
| 04020 1004    | สระเกลี่ตนขนสรี่จ ระยะทางในเกิน 16 กม. (200 กก.สร. รม.)      | 240 m.#    | 1,9U.)       | 38.00        | ศม ม.     | 102,980.00  |         | 107,125.91 | -4, 165 91 | 4.05 %       |     |      |
| 0 04030 1003  | Liter and a star                                             |            |              | 120.00       | PLM       | 46,200.00   |         | 44,281 54  | 1,918 46   | 4.15 %       |     |      |
| 1 104020 1001 | เหลือเสียาของหมาด SR 24 8 6 เอง. (เมื่อ 6%)                  |            |              | 0.38         |           | 8,728,75    | and a   | 10278.18   | 1652.81    | -698 %       |     |      |
| 2 040701003   | เมล้าเก็บกรมสนามาต 5R24 ฮี 3 เม. (เมื่อ 7%)                  | - Ser      | Service and  | 0.05         | -         | 8 229 80    |         |            | 70.20      | -620 %       |     |      |
| 101000 1001   | เหล้ารัดรัสบระเทศ 50 50 81 12 มม. (เมื่อ 5%)                 |            |              | 0.62         |           | 12013.00    |         | 12.878.82  | 1087 87    | -6 68 %      |     |      |
| 4 04080 4085  | เหล็กสังสังเทพาด 50 30 ฮาล แม. (เมื่อ 11%)                   |            |              | NUM .        | <b>in</b> | 13,621 50   |         | 48,492.05  | 2310.69    | # CE:8-      |     |      |
| 5 041001001   | สามมาเหล่า (มาส์ 18)                                         |            | 1            | 88.00        |           | 1815.00     | -       | 1 192 63   | 32 40      | 134.8        | -   |      |
| 6 041101002   | ค้าแล้วส์ ๆ เพิ่มสี่เฉลี่ยนว่าลิย กร้าง 35 ช.ม. พมา 6-6 ช.ม. | N          | 0            | +            | P         | u           | H       | 5          | the los    | 1 0          | 1   | v    |
| 7 050501003   | เหล้าทั่วที่ (โดเบิน) ขนาด 100x50x20x2 3 มม (น้ำหนัก 23      |            | 1            | +            | -         |             |         |            |            |              |     |      |
| B 05080 1004  | เหล็กกลรงสิ่นสี่เอเลี้ยว่า ขนาด 152" หมา 2.3 ม.ม.ณ้ำหน้      |            |              | -            | -         |             |         |            |            |              |     |      |
| 9 05000 1007  | เหล่าการสินส์เฉลียวการการ เราสารางการรวบแ                    |            | เครื่องหมาย  | - : 4-       |           |             |         | -          | (          | รวมราคา / บา | 1W) |      |
| 0 053001004   | เหลือแปนประวัติเสรียม 4 พระร แม เป้าเกมีร 210.00 กา.4        |            | แกมสีฟ้าอ่อ  | и            |           | แหต่างราคาเ | ดคือเมา | mitro 0-   | 45         | -8,159.9     | 6   |      |
| 1 060100000   | รวมสถาบัตรกรรม                                               |            | แกมส์เหา     | 125          | HAD       | ผลต่างราคาเ | ดคือระ  | ณา่าง 6-   | 9%         | -13,160.4    | 0   |      |
| 2 060501012   | ลิตตั้งการป้าสังการสิตการกาง                                 |            | แกมส์เหนะ    | 19           |           | ผลต่างราคาเ | ดดีมา   | erutha 10  | -14%       | -118.3       | 7   |      |
| 06090 1002    | แปนเหล็กที่สองขณะเพื่อบายๆอุสิงค์หมา 0.4 เม. (หลังสารชั่ว)   |            | ແດນສະສະກ     | - 10         |           | ผดด่างราคาต | innin   | 15         | *          | ·9 343 3     | 2   |      |

รูปที่ 4.27 แสดงหน้าจอภายหลังการใช้คำสังลำดับราคาที่ต่ำกว่าราคากลาง

| Ele Edit View Insert Format Iools D                                                                                                    | ata Window Help   | EA <u>C</u> Compare                      |   |     |   |   |          |
|----------------------------------------------------------------------------------------------------|-------------------|------------------------------------------|---|-----|---|---|----------|
| ) # B # 8 # 6                                                                                                    | \$                | พึงก็ชื่นเปรียบเหียบราคา                 | ٠ |     |   |   |          |
| CordiaUPC • 12 • 18 1 U                                                                                                    | ● = ■ ● ?         | อรูเมื่อสถากเปรียนเพียนไปสอนของ          |   |     |   |   |          |
| A1 - & รหัส                                                                                                    |                   | สรุปผลการเปรียบเทือบค่าของค่าแรง         |   |     |   |   |          |
| A 1                                                                                                    | C D I I           | สำดับราคาที่สูงกว่าราคากลาง              |   | 1.5 | Q | R | 8 1 1    |
| the state of the state of the s | (manufacture)     | 🛯 สำคับราคาที่ส่ากว่าราคากลาง            |   |     |   |   |          |
| 1010000 and 10                                                                                                    | 37 50 ou.a. 3,256 |                                          |   |     |   |   |          |
| Erentint articles were G & 28 a.                                                                                                    | 28.88 da 8,888    | การรัดเลี้ยงกับของ<br>การรัดเลี้ยงกับของ |   |     |   |   |          |
|                                                                                                    |                   |                                          |   |     |   |   | - I Y MA |

- รูปที่ 4.28 แสดงหน้าจอการใช้คำสั่งการจัดเก็บข้อมูลและบันทึกข้อมูลการเปรียบเทียบราคา
  - 11. เลือกคำสั่งการจัดเก็บข้อมูล และบันทึกข้อมูลการเปรียบเทียบราคาจากเมนูคำสั่งหลัก

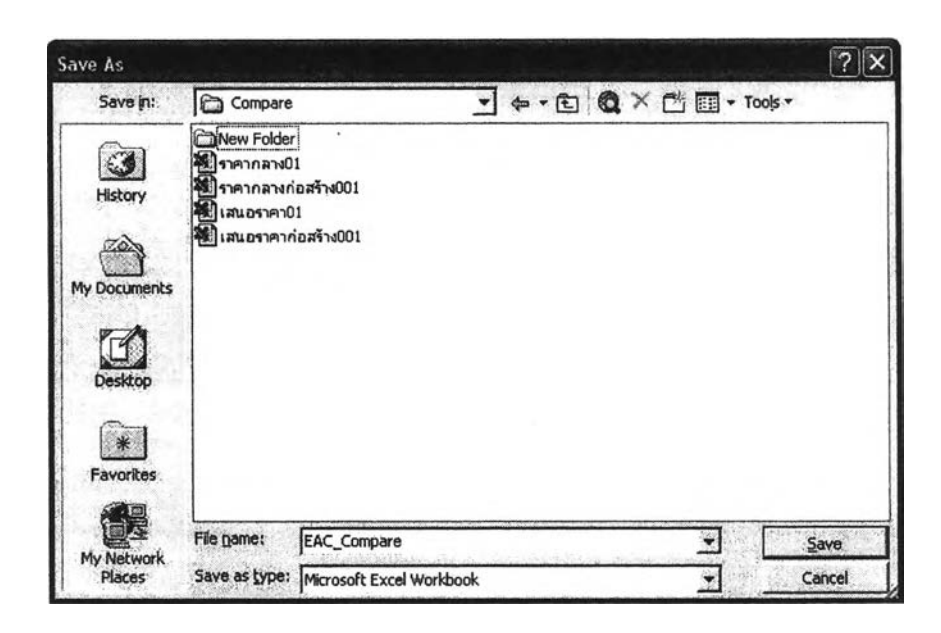

- รูปที่ 4.29 แสดงหน้าจอและแฟ้มงานที่ใช้จัดเก็บข้อมูลการเปรียบเทียบราคา
- 12. ตั้งชื่อไฟล์งานและจัดเก็บในแฟ้มงาน

#### 4.3 เกณฑ์ประเมินผลการใช้โปรแกรม

เพื่อทดสอบประสิทธิภาพและความถูกต้องของการทำงานของโปรแกรม จึงกำหนด เกณฑ์การพิจารณาเปรียบเทียบใน 3 ลักษณะ ได้แก่

 <u>ระยะเวลาของการทำงาน</u> เหตุผลเพื่อเปรียบเทียบประสิทธิภาพทางด้านความเร็ว ของการ จัดทำตารางราคาก่อสร้าง การปรับราคากลางก่อสร้าง และการทำงานเปรียบเทียบราคา ก่อสร้าง ระหว่างการใช้โปรแกรมและไม่ใช้โปรแกรม

- <u>ลำดับขั้นตอนการทำงาน</u> เหตุผลเพื่อเปรียบเทียบลำดับขั้นตอนของการจัดทำตารางราคา ก่อสร้าง การปรับราคากลางก่อสร้าง และการทำงานเปรียบเทียบราคาก่อสร้าง ระหว่าง การใช้โปรแกรมและไม่ใช้โปรแกรม
- ความถูกต้องของผลการคำนวณ เหตุผลเพื่อเปรียบเทียบผลการคำนวณของ การปรับ ราคากลางก่อสร้าง และการทำงานเปรียบเทียบราคาก่อสร้าง ระหว่างการใช้โปรแกรม และไม่ใช้โปรแกรม